# Exemple de configuration de connexion UCS Uplink Ethernet

### Contenu

Introduction Conditions préalables Conditions requises Composants utilisés Conventions Configurer Diagramme du réseau 1. Configurez les ports Ethernet de liaison ascendante 2. Unconfigure un port Ethernet de liaison ascendante Vérifier Dépanner Informations connexes

### **Introduction**

Chaque Système d'informatique unifiée Cisco (UCS) fournit les ports qui peuvent être configurés en tant que des ports ou ports uplinks de serveur. Les ports ne sont pas réservés pour l'usage spécifique. Ils doivent être configurés. Vous pouvez ajouter des modules d'extension pour augmenter le nombre de ports uplinks sur Fabric Interconnect.

Des groupes créez de RÉSEAU LOCAL et SAN Pin afin de goupiller le trafic des serveurs à un port uplink spécifique.

### **Conditions préalables**

#### **Conditions requises**

Cisco recommande que vous ayez des connaissances pratiques de logiciel UCS et le matériel avant que vous tentiez cette tâche.

#### Composants utilisés

Les informations dans ce document sont basées sur le Cisco UCS.

Les informations contenues dans ce document ont été créées à partir des périphériques dans un environnement de laboratoire spécifique. Tous les périphériques utilisés dans ce document commencé par une configuration par défaut. Si votre réseau est opérationnel, assurez-vous que

vous comprenez l'effet potentiel de toute commande.

#### **Conventions**

Pour plus d'informations sur les conventions utilisées dans ce document, reportez-vous à <u>Conventions relatives aux conseils techniques Cisco</u>.

## **Configurer**

La matrice Interconnects de Cisco UCS fournissent ces types de port :

- Ports de serveur Les ports de serveur traitent le trafic de données entre Fabric Interconnect et les cartes adaptateur sur les serveurs.Vous pouvez seulement configurer des ports de serveur sur le module fixe de port. Les modules d'extension ne prennent en charge pas des ports de serveur.
- Ports Ethernet de liaison ascendante Les ports Ethernet de liaison ascendante se connectent aux Commutateurs externes de RÉSEAU LOCAL. Le trafic Ethernet attaché de réseau est goupillé à un de ces ports.Vous pouvez configurer des ports Ethernet de liaison ascendante sur le module fixe ou un module d'extension.
- Ports de la Manche de fibre de liaison ascendante Les ports de la Manche de fibre de liaison ascendante se connectent aux Commutateurs externes SAN. Le trafic attaché de la Manche de fibre de réseau est goupillé à un de ces ports.Vous pouvez seulement configurer des ports de la Manche de fibre de liaison ascendante sur un module d'extension. Le module fixe n'inclut pas des ports de la Manche de fibre de liaison ascendante.

Cette tâche décrit seulement une méthode qui est disponible pour configurer des ports. Vous pouvez également configurer des ports par un menu contextuel ou de l'onglet Général pour le port.

#### Diagramme du réseau

C'est une topologie typique utilisée avec le Cisco UCS :

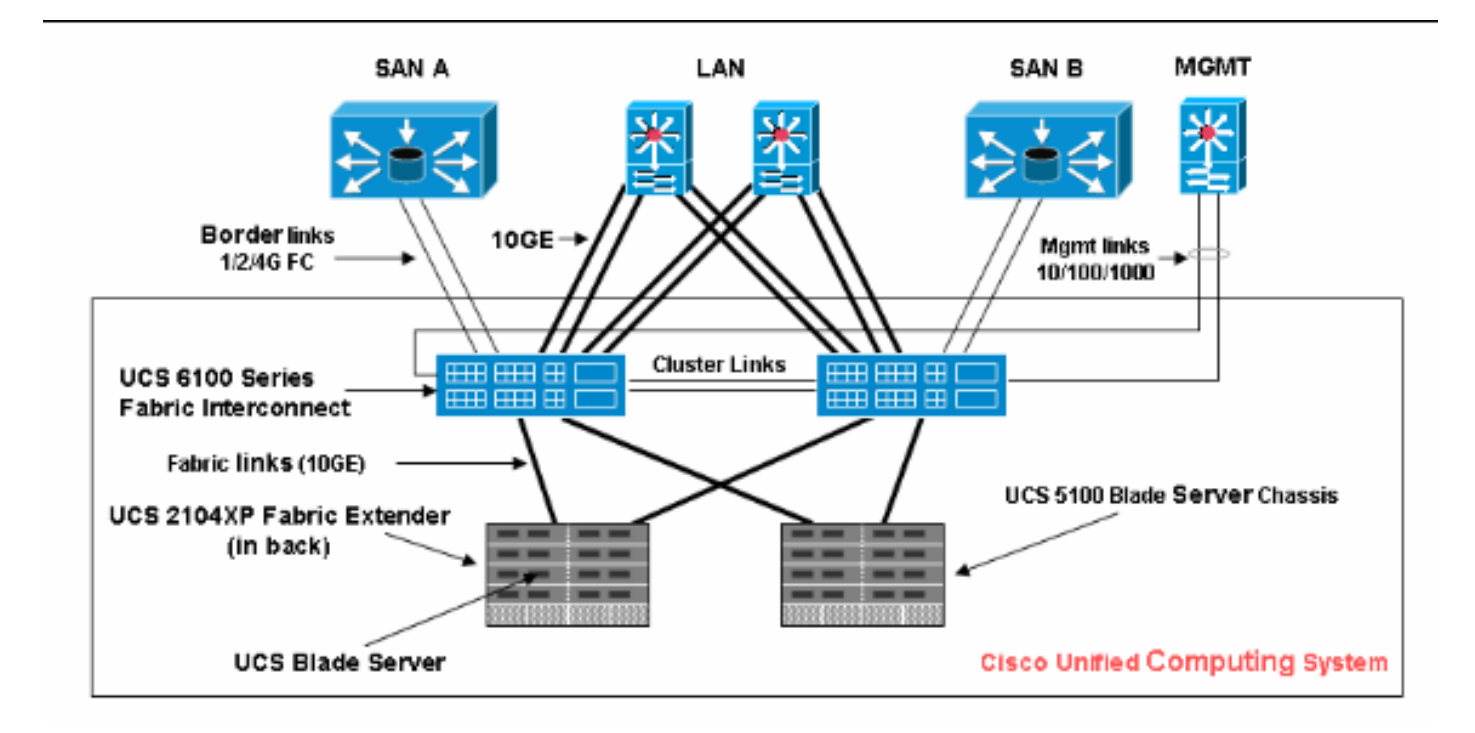

Notez que des ports uplinks sont également connus comme liens de cadre.

#### 1. Configurez les ports Ethernet de liaison ascendante

Procédez comme suit :

- 1. Connectez-vous dans le Cisco UCS Manager.
- 2. Dans le volet de navigation, cliquez sur l'onglet de matériel.
- 3. Dans l'onglet de matériel, développez la matrice interconnecte > matrice Interconnect\_Name.
- 4. Selon l'emplacement des ports que vous voulez configurer, développez un de ces derniers :Module fixeModule d'extension
- 5. Choisissez un ou plusieurs des ports sous le noeud Unconfigured de ports.
- 6. Faites glisser le port ou les ports sélectionnés et relâchez-les dans le noeud de ports Ethernet de liaison ascendante.Les ports à configurer comme ports Ethernet de liaison ascendante sont enlevés du répertoire Unconfigured de ports et ajoutés au répertoire de ports Ethernet de liaison ascendante.

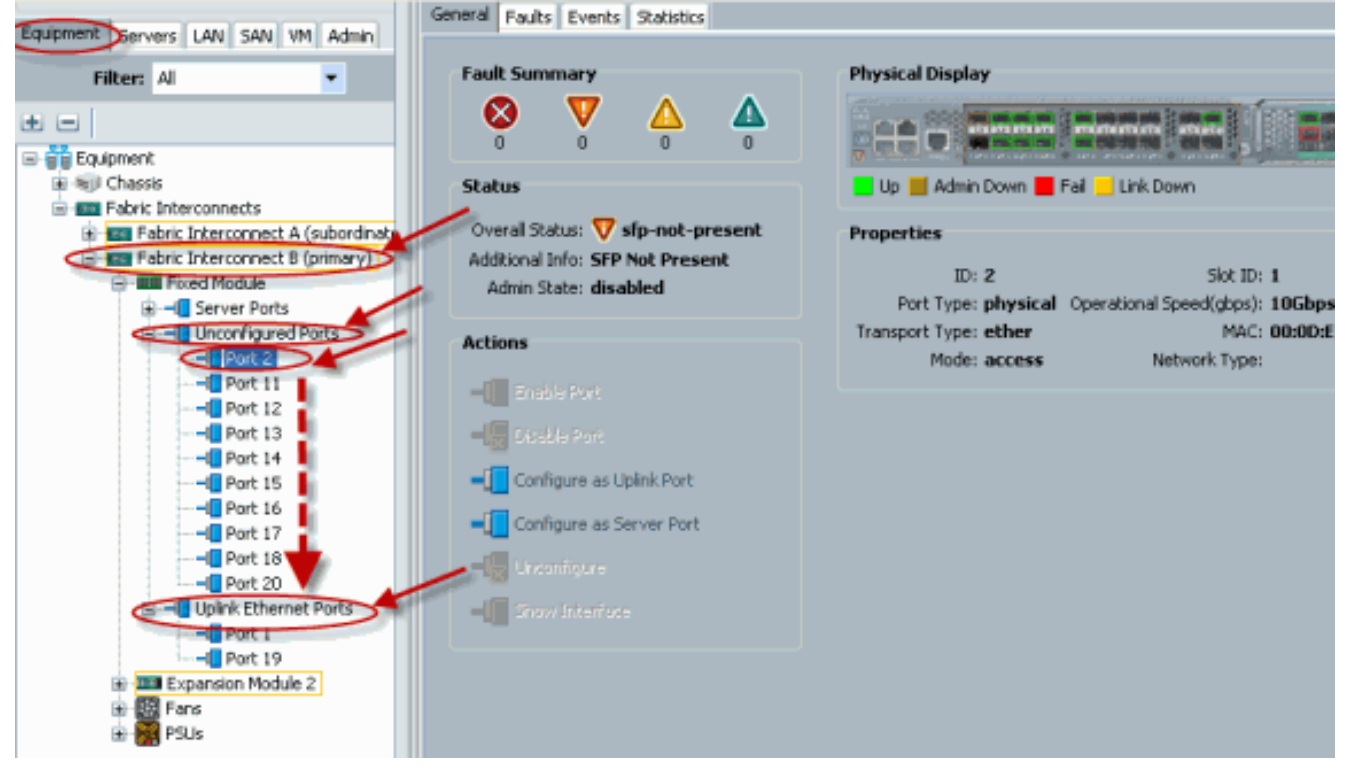

7. Comme affiché, un port Ethernet de liaison ascendante est avec succès configuré. Cliquez sur

**NV** 

|                                   | Uplink Port | s              |                        |                 |            |
|-----------------------------------|-------------|----------------|------------------------|-----------------|------------|
| quipment servers LAN SAN VM Admin | 🔍 Filter 🛥  | Export 🗞 Print |                        |                 |            |
| Filter: All                       | Slot        | Port ID        | MAC                    | If Role         | If Typ     |
|                                   | 1           | 1              | 00:0D:EC:B1:3          | network         | physical   |
| Equipment                         | 1           | 19             | 00:0D:EC:B1:3          | network         | physica    |
| E all Chassis                     |             |                |                        |                 |            |
| Fabric Interconnects              |             |                |                        |                 |            |
| Fabric Interconnect A (subordinal | De          |                |                        |                 |            |
| Fabric Interconnect B (primary)   |             |                |                        |                 |            |
| Fixed Module                      |             |                |                        | 10              |            |
| Server Ports                      |             | Marine         |                        | 6               |            |
| C - Unconfigured Ports            |             | Move           |                        | P.              |            |
| Port 2                            |             |                |                        |                 |            |
| Port 11                           |             | Do yo          | ou want to move Port 2 | to Uplink Ether | net Ports? |
| Port 12                           |             |                | - K                    |                 |            |
| Port 13                           |             |                | Yes                    | No              |            |
| Port 14                           |             |                |                        |                 |            |
| Port 15                           |             |                |                        |                 |            |
| Port 17                           |             |                |                        |                 |            |
| Port 1                            |             |                |                        |                 |            |
| Port 20                           |             |                |                        |                 |            |
| E Uplink Ethernet Ports           |             |                |                        |                 |            |
| Port 1                            |             |                |                        |                 |            |
|                                   |             |                |                        |                 |            |
| Expansion Module 2                |             |                |                        |                 |            |
| E B Fans                          |             |                |                        |                 |            |
| 🗟 🚾 PSUs                          |             |                |                        |                 |            |

8. Assurez-vous que le nouveau port Ethernet de liaison ascendante est physiquement connecté à votre commutateur en amont de RÉSEAU LOCAL et les VLAN appropriés sont configurés.

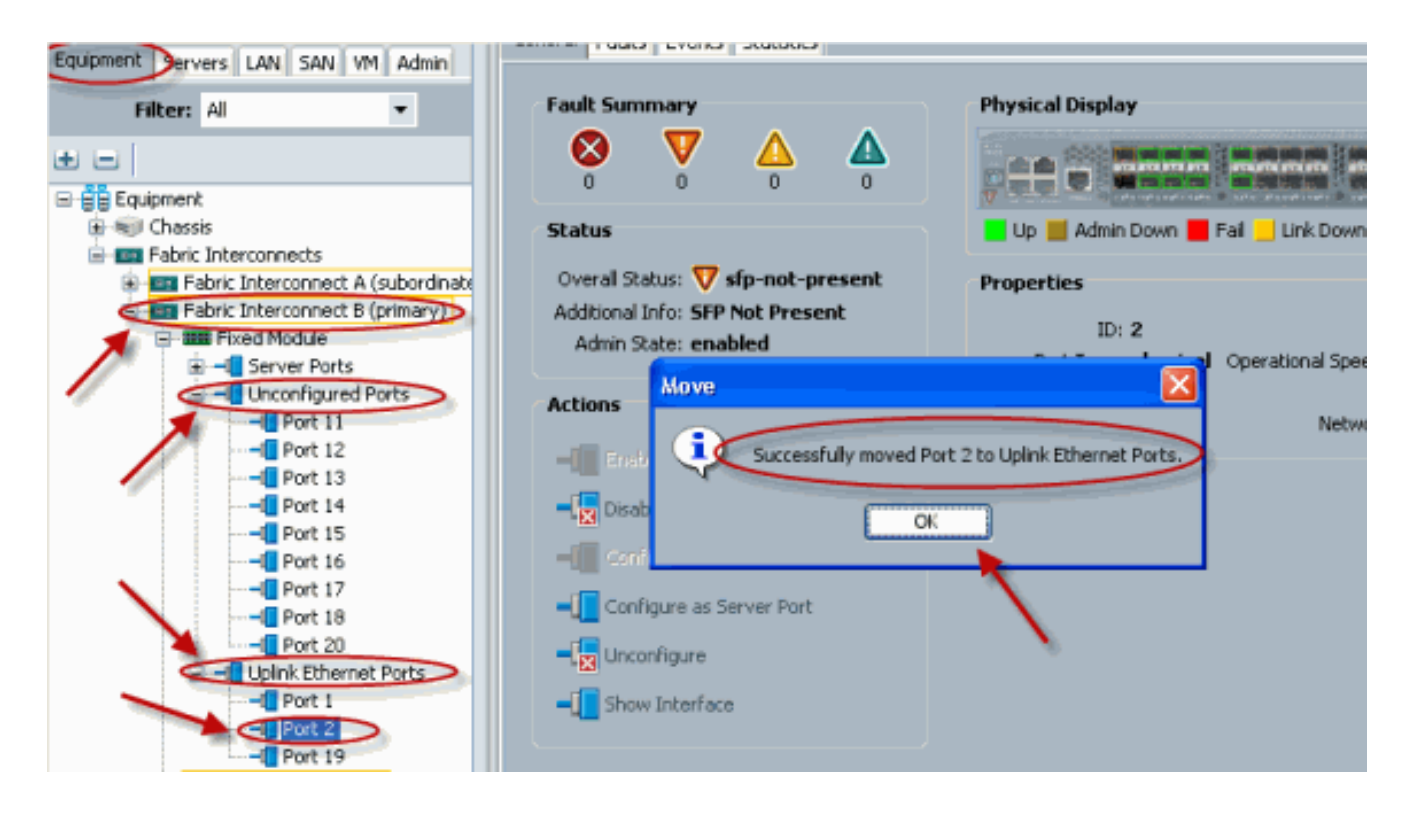

#### 2. Unconfigure un port Ethernet de liaison ascendante

Procédez comme suit :

- 1. Connectez-vous dans le Cisco UCS Manager.
- 2. Dans le volet de navigation, cliquez sur l'onglet de matériel.
- 3. Dans l'onglet de matériel, développez la matrice interconnecte > matrice Interconnect\_Name.
- 4. Selon l'emplacement des ports que vous voulez à l'unconfigure, développez un de ces derniers :Module fixeModule d'extension
- 5. Choisissez un ou plusieurs des ports sous le répertoire de ports Ethernet de liaison ascendante.

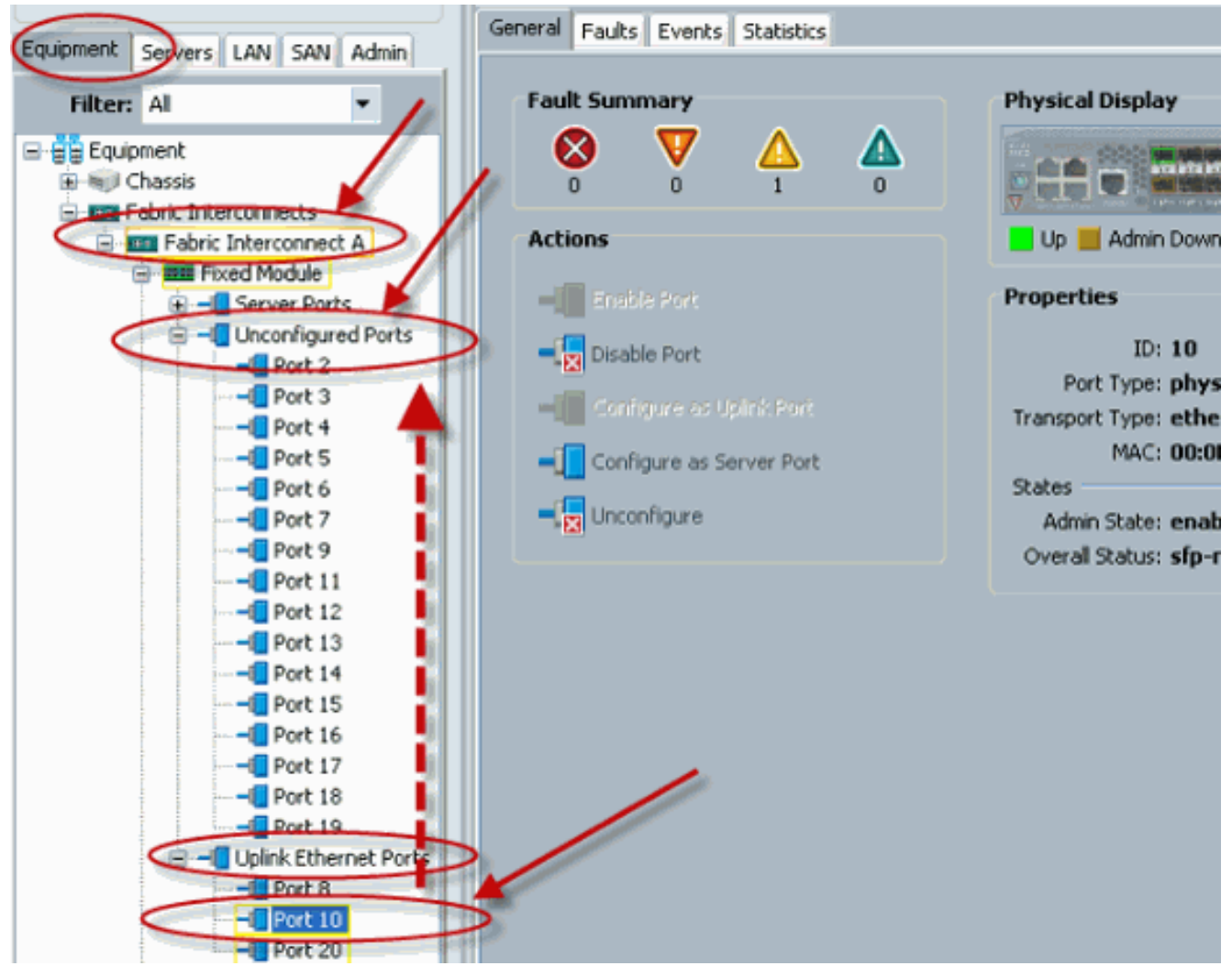

7. Clic oui afin de

confirmer.

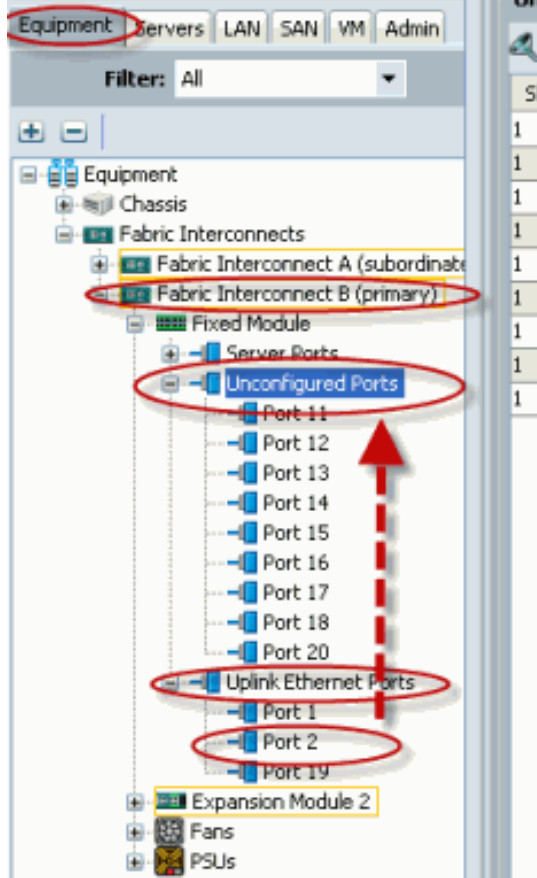

| 11   00:0D:EC:B1:3   unknown   physical     12   00:0D:EC:B1:3   unknown   physical     13   00:0D:EC:B1:3   unknown   physical     14   00:0D:EC:B1:3   unknown   physical     15   00:0D:EC:B1:3   unknown   physical     16   00:0D:EC:B1:3   unknown   physical     17   00:0D:EC:B1:3   unknown   physical     16   00:0D:EC:B1:3   unknown   physical     17   00:0D:EC:B1:3   unknown   physical     17   00:0D:EC:B1:3   unknown   physical     17   00:0D:EC:B1:3   unknown   physical     19   00:0D:EC:B1:3   unknown   physical     17   00:0D:EC:B1:3   unknown   physical     18   00:0D:EC:B1:3   unknown   physical     19   00:0D:EC:B1:3   unknown   physical     19   00:0D:EC:B1:3   unknown   physical     19   00:0D:EC:B1:3   unknown   physical     10   00:0D:EC:B1:3 | 11<br>12<br>13 | 00:0D:EC:B1:3<br>00:0D:EC:B1:3<br>00:0D:EC:B1:3 | unknown<br>unknown<br>unknown | physical<br>physical |
|----------------------------------------------------------------------------------------------------|----------------|-------------------------------------------------|-------------------------------|----------------------|
| 12 00:0D:EC:B1:3 unknown physical   13 00:0D:EC:B1:3 unknown physical   14 00:0D:EC:B1:3 unknown physical   15 00:0D:EC:B1:3 unknown physical   16 00:0D:EC:B1:3 unknown physical   17 00:0D:EC:B1:3 unknown physical   17 00:0D:EC:B1:3 unknown physical   17 00:0D:EC:B1:3 unknown physical   18 00:0D:EC:B1:3 unknown physical   19 00:0D:EC:B1:3 unknown physical   19 00:0D:EC:B1:3 unknown physical   19 00:0D:EC:B1:3 unknown physical   10 output v v   11 00:0D:EC:B1:3 unknown physical   12 output v v   13 output v v v                                                                                                    | 12<br>13<br>14 | 00:0D:EC:B1:3<br>00:0D:EC:B1:3                  | unknown<br>unknown            | physical             |
| 13 00:0D:EC:B1:3 unknown physical   14 00:0D:EC:B1:3 unknown physical   15 00:0D:EC:B1:3 unknown physical   16 00:0D:EC:B1:3 unknown physical   17 00:0D:EC:B1:3 unknown physical   16 00:0D:EC:B1:3 unknown physical   17 00:0D:EC:B1:3 unknown physical   18 00:0D:EC:B1:3 unknown physical   19 00:0D:EC:B1:3 unknown physical   19 00:0D:EC:B1:3 unknown physical   19 00:0D:EC:B1:3 unknown physical   10 00:0D:EC:B1:3 unknown physical   11 00:0D:EC:B1:3 unknown physical   11 00:0D:EC:B1:3 unknown physical   12 Vou want to copy Port 2 to Unconfigured Ports? val   Yes No val                                                                                                    | 13             | 00:0D:EC:B1:3                                   | unknown                       | physical             |
| 14 00:0D:EC:B1:3 unknown physical   15 00:0D:EC:B1:3 unknown physical   16 00:0D:EC:B1:3 unknown physical   17 00:0D:EC:B1:3 unknown physical   16 00:0D:EC:B1:3 unknown physical   17 00:0D:EC:B1:3 unknown physical   16 00:0D:EC:B1:3 unknown physical   17 00:0D:EC:B1:3 unknown physical   17 00:0D:EC:B1:3 unknown physical   17 00:0D:EC:B1:3 unknown physical   17 00:0D:EC:B1:3 unknown physical   18 00:0D:EC:B1:3 unknown physical   19 00:0D:EC:B1:3 unknown physical   19 00:0D:EC:B1:3 unknown physical   19 00:0D:EC:B1:3 unknown physical   10 you want to copy Port 2 to Unconfigured Ports? yes   Yes No yes No                                                                                                    | 14             |                                                 |                               | physical             |
| 15 00:0D:EC:B1:3 unknown physical<br>16 00:0D:EC:B1:3 unknown physical<br>17 00:0D:EC:B1:3 unknown physical<br>Copy and to copy Port 2 to Unconfigured Ports?<br>Yes No                                                                                                    |                | 00:0D:EC:B1:3                                   | unknown                       | physical             |
| 16 00:0D:EC:B1:3 unknown physical<br>17 00:0D:EC:B1:3 unknown physical<br>Copy all<br>Do you want to copy Port 2 to Unconfigured Ports?<br>Yes No                                                                                                    | 15             | 00:0D:EC:B1:3                                   | unknown                       | physical             |
| 17 00:0D:EC:B1:3 unknown physical<br>Copy 2al<br>al<br>Do you want to copy Port 2 to Unconfigured Ports?<br>Yes No                                                                                                    | 16             | 00:0D:EC:B1:3                                   | unknown                       | physical             |
| Copy                                                                                                    | 17             | 00:0D:EC:B1:3                                   | unknown                       | physical             |
|                                                                                                    |                | Yes                                             | Vo                            |                      |
|                                                                                                    |                |                                                 |                               |                      |
|                                                                                                    |                |                                                 |                               |                      |

8. Comme affiché, vous avez avec succès unconfigured un port Ethernet de liaison ascendante.

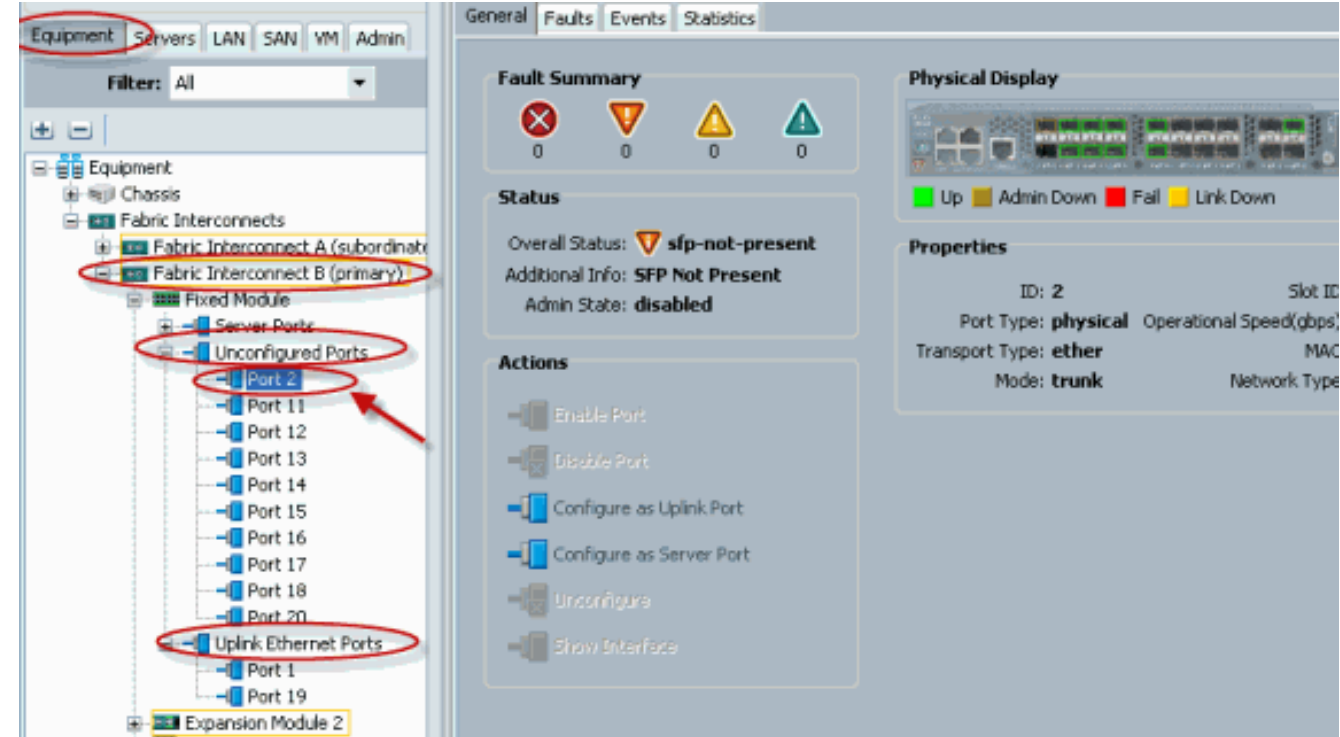

# **Vérifier**

Aucune procédure de vérification n'est disponible pour cette configuration.

### **Dépanner**

Il n'existe actuellement aucune information de dépannage spécifique pour cette configuration.

## Informations connexes

Support et documentation techniques - Cisco Systems